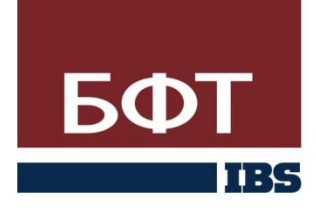

БЮДЖЕТНЫЕ ФИНАНСОВЫЕ ТЕХНОЛОГИИ

Рекомендации по созданию ЭД «Бюджетная заявка на изменение ассигнований» в АРМ «Бюджетополучатель»

|      | 1.                  | Аннотация                                                                        |
|------|---------------------|----------------------------------------------------------------------------------|
|      | 2.                  | Введение                                                                         |
|      | 3.                  | Работа с исходящими документами5                                                 |
|      | 3.1                 | . Статусы документов                                                             |
|      | 4.                  | Создание ЭД «Бюджетная заявка» Ошибка! Закладка не определена.                   |
| Зак  | 4.1<br><b>ладка</b> | Список ЭД «Бюджетная заявка на изменение ассигнований» Ошибка!<br>не определена. |
|      | 4.2                 | . Создание ЭД «Бюджетная заявка» Ошибка! Закладка не определена.                 |
|      | 4.3                 | . Просмотр ЭД «Бюджетная заявка» Ошибка! Закладка не определена.                 |
|      | 4.4                 | . Подписание ЭД <b>Ошибка! Закладка не определена.</b>                           |
|      | 4.5                 | . Отмена подписи у ЭД Ошибка! Закладка не определена.                            |
|      | 4.6                 | . Отправка заявки в ФО Ошибка! Закладка не определена.                           |
|      | 5.                  | Создание ЭД «Бюджетная заявка на изменение ассигнований» 6                       |
|      | 5.1                 | . Список ЭД «Бюджетная заявка на изменение ассигнований» 6                       |
| расч | 5.2<br>- ета        | . Создание ЭД «Бюджетная заявка на изменение ассигнований» (Метод<br>Не указан)  |
|      | 5.3                 | . Просмотр ЭД «Бюджетная заявка на изменение ассигнований» 12                    |
|      | 5.4                 | . Подписание ЭД 13                                                               |
|      | 5.5                 | . Отмена подписи у ЭД 13                                                         |
|      | 5.6                 | . Отправка заявки в ФО                                                           |

# 1. Аннотация

Данная инструкция содержит рекомендации по ведению ЭД «Бюджетная заявка на изменение ассигнований» в ПО АРМ «Бюджетополучатель».

Более подробное описание полей ЭД содержится в документации к системе АЦК-Планирование.

Методология планирования бюджета, вопрос ведения Комитета финансов Ленинградской области и главных распорядителей бюджетных средств.

# 2. Введение

Посредством ЭД «Бюджетная заявка на изменение ассигнований» ФО и ГРБС запрашивают данные от ПБС и ГРБС в части собственных расходов в разрезе кодов бюджетной классификации (в том числе дополнительных), сумм расходов, и соответствующих строкам расходов - расходных обязательств.

ЭД «Бюджетная заявка на изменение ассигнований» служит для сбора потребностей в изменении утвержденного бюджета в процессе его исполнения или планировании бюджета посредством изменения предыдущего. ЭД составляется ПБС и ГРБС в части собственных расходов, подписывается и отправляется в систему АЦК-Планирование. В системе АЦК-Планирование ведется проверка и обработка данного ЭД.

ЭД включаются в сводный ЭД «Сводная бюджетная заявка» ГРБСом, над которым уже ведется работа сотрудниками ФО в системе АЦК-Планирование.

ЭД «Бюджетная заявка на изменение ассигнований» составляются в пределах определенной версии расходов. ФО и ГРБС должны уведомлять под какой версией расходов бюджета необходимо заводить данные ЭД.

В текущий момент для работы по составлению или изменению бюджета Ленинградской области используется метод формирования ЭД «Не указано».

К ЭД «Бюджетная заявка на изменение ассигнований» могут быть прикреплены подтверждающие документы в электронном виде(файлы word, excel, картинки), аналогично работе по прикреплению файлов к ЭД «Заявка на оплату расходов».

### 3. Работа с исходящими документами

Документы, создаваемые в программе и передаваемые в финансовый орган, называются исходящими. В данном случае исходящим документом будет **ЭД «Бюджетная заявка на изменение ассигнований»**.

Работа с исходящими документами, в общем случае, проводится следующим образом.

Вначале документ создается. Все реквизиты документа либо вводятся/выбираются, либо копируются из созданных ранее документов. Документ проверяется на правильность заполнения и сохраняется, его можно отредактировать. После чего он подписывается ЭЦП и отправляется в ФО. На стороне ФО осуществляются проверка и обработка полученных документов, в результате которой ПБС получает информацию о состоянии своих документов. Состояние документа определяется по статусу.

Дальнейшие возможные действия с документом зависят от его типа и текущего статуса. Вышеперечисленные действия над документом повторяются до тех пор, пока не будет достигнут статус *«завершен»*. Но, как правило, если все описанные выше стадии работы прошли корректно, на этом работа ПБС с документом заканчивается. Если документ не прошел проверку в ФО, был отказан, то клиент отправляет его в архив.

## 3.1. Статусы документов

Созданный и сохраненный документ в системе имеет статус *«новый»*. Затем, в зависимости от выполняемых операций, документ последовательно меняет статусы и, когда обработка по документу завершается, он переходит в статус *«завершен»*.

**Примечание.** Каждый документ может иметь два статуса: статус, принимаемый им в АРМ ПБС, и статус, принимаемый им в системе «АЦК-Планирование», отражающий состояние документа в ФО. Первый содержится в списке документов в колонке *Статус*, а второй – в колонке *Статус АЦК*.

Наличие символа + рядом со статусом означает, что информация о смене статуса отправлена на заинтересованный АРМ.

Наличие символа \* рядом со статусом означает, что документ создан на другом АРМ.

Для исходящих документов возможны следующие статусы:

- Новый этот статус присваивается вновь созданному документу. Документ со статусом можно отредактировать, удалить, подписать.
- Подписан документ подписан ЭЦП и готов к отправке. Если под документом должно стоять несколько подписей, то их статус будет иным, например «подписан I(ждет II)», если под документом стоит одна подпись из двух требуемых.
- Ждет отправки статус присваивается документу в результате выполнения команды К отправке. По умолчанию статус «ждет отправки» автоматически изменяется на статус «отправляется», что свидетельствует о том, что подключены соответствующие автопроцедуры. Если смена статусов не происходит, это означает, что нет подключения автопроцедур. Тогда документам с этим статусом ещё можно вернуть статусы «подписан», «новый». Это последний статус, с которого можно вернуться к редактированию или удалению документа, снять подпись. Следующий этап отправка документа.
- **Отправлен** статус присваивается документу автоматически по выполнению автопроцедуры после статуса «ждет отправки» или по команде «отправить».
- **Доставлен** статус присваивается документу в том случае, если транспортная подсистема ФО подтвердила приём документа.

**Примечание**. Если автопроцедуры подключены, то документ автоматически после принятого статуса *«ждёт отправки»* будет принимать статусы *«отправляется», «отправлен»* и *«доставлен»*.

- **ЭЦП не верна** статус присваивается, если при автоматической проверке ЭЦП в ФО обнаружена ошибка (изменение полей документа, сбой передачи и т.д.). Документ нужно создать заново и повторить отправку.
- **ЭЦП не правомочна** статус присваивается, если эта подпись реальна, но у её владельца нет права подписывать этот документ. Этот статус также будет присваиваться в случае неправильной настройки программы.
- Принят статус присваивается, если документ получен в ФО и принят к исполнению.
- Согласование статус присваивается, если документ находится на согласовании в ФО.
- Отказан статус присваивается документу, если он получен в ФО, но не принят к исполнению (не соответствует правилам оформления документов или исполнение документа там невозможно). Обоснование отказа можно увидеть в поле Сообщение при просмотре документа.
- **Ошибка реквизитов** документ принимает данный статус, если при проверке импортированного документа были обнаружены ошибки в его реквизитах.
- **Завершен** статус присваивается, если обработка по документу завершается, его статус в АЦК-Планирование – «обработка завершена».

## 4. Создание ЭД «Бюджетная заявка на изменение ассигнований»

ЭД «Бюджетная заявка на изменение ассигнований» предназначен для изменения потребностей (изменения сумм планируемых ассигнований) организацийполучателей бюджетных средств при изменении расходной части бюджета в процессе его исполнения. А так же для формирования бюджета на очередной финансовый год и плановый период посредством изменения предыдущего бюджета

текущий (текущий В момент бюджетный период 2010-2012, планируемый **2011**-2013) ΑΡΜ этим документом в программе «Бюджетополучатель» необходимо ввести сумму изменений ассигнований на необходимые года по согласованию с ГРБС и ФО при планировании бюджета 2011-2013.

# 4.1. Список ЭД «Бюджетная заявка на изменение ассигнований»

Список ЭД **«Бюджетная заявка на изменение ассигнований»** открывается при выборе пункта меню

Документы⇒Бюджетные заявки на изменение ассигнований

| АРМ "Бн   | оджетополучатель" v.       | 2.14.34.04    | I (BSS_CLIEN  | TW2)            | - DB        |
|-----------|----------------------------|---------------|---------------|-----------------|-------------|
| жументы   | Квитовочные документы      | Системные     | Справочники   | Админ           | истр        |
| Договоры  |                            |               |               | n <b>n</b><br>n | n<br>n<br>1 |
| Денежные  | е обязательства с фиксиров | анной суммой  | i             |                 |             |
| Денежные  | е обязательства без фиксир | ованной сумм  | ы             |                 |             |
| Бюджетны  | ые обязательства           |               |               |                 |             |
| Заявки на | оплату расходов            |               |               |                 |             |
| Заявки на | списание специальных сре,  | дств с лицево | го счета      |                 |             |
| Заявки на | финансирование             |               |               | _               |             |
| Платежнь  | е поручения нижестоящих    | на контроль   |               |                 |             |
| Платежнь  | е поручения нижестоящих    | на возврат    |               |                 |             |
| Запросы в | ыписки                     |               |               |                 |             |
| Выписки   |                            |               |               |                 |             |
| Бюджетны  | ые заявки                  |               |               |                 |             |
| Справки о | б ассигнованиях            |               |               |                 |             |
| Бюджетны  | ые заявки на изменение асс | игнований     |               |                 |             |
| Справки о | б изменении ассигнований   |               |               |                 |             |
| Планирова | ание расходной части бюд»  | кета          |               | _               |             |
| Кассовые  | прогнозы                   |               |               |                 |             |
| Кассовые  | планы по расходам          |               |               |                 |             |
| Изменения | я кассовых планов по расхо | дам           |               |                 |             |
| Уведомле  | ния об изменении бюджетн   | ых назначени  | ій            | _               |             |
| Отчеты ор | рганизаций                 |               |               |                 |             |
| Отчеты н  | ижестоящих                 |               |               |                 |             |
| Отчеты из | з АЦК                      |               |               |                 |             |
| Запросы н | а отзыв документов         |               |               |                 |             |
| Произволь | ыные документы             |               |               |                 |             |
| Файлы, пр | рикрепленные к документам  | 1             |               |                 |             |
| Уведомле  | ния о бюджетных назначен   | иях по доход  | ам            |                 |             |
| Уведомле  | ние об изменении бюджетн   | ых назначени  | ій по доходам |                 |             |
| Годовые г | прогнозы по доходам        |               |               |                 |             |
| Кассовые  | планы по доходам           |               |               |                 |             |
| Изменения | я кассовых планов по доход | цам           |               |                 |             |
| Архив     |                            |               |               | •               |             |
|           |                            |               |               |                 |             |

| ,<br>Эа Заявки на изменение ассигнований                                    |            |
|-----------------------------------------------------------------------------|------------|
|                                                                             |            |
| Дата документа с 16.06.2008 по 16.06.2008 Номер с по по                     |            |
| Бюджет                                                                      | ×          |
| Бланк расходов                                                              | X          |
| Создатель                                                                   | 🗙 🕱        |
| Метод расчета Х Версия расхода                                              | X          |
| Бюджетополучатель … Х                                                       |            |
| КВСР КФСР КЦСР КВР КЭС Дол. ФК Дол. ЭК Дол. КР КИФ                          |            |
|                                                                             |            |
| Статусы документов Код АРМ Дата документа Номер Номер (числ.) Статус Бюджет | етод расче |
|                                                                             |            |
| Статусы WT:                                                                 |            |
| Исходящие                                                                   |            |
| Завершенные                                                                 |            |
| Конфликт                                                                    |            |
| 🔽 Отказанные                                                                |            |
| К отправке                                                                  |            |
|                                                                             | <u> </u>   |
| всего документов и па сумму                                                 | 0,00       |
| Бюджетополучатель                                                           |            |
| КВСР КФСР КЦСР КВР КЭС Доп. ФК Доп. ЭК Доп. КР КИФ                          |            |
|                                                                             |            |
|                                                                             | 🚫 Закрыты  |

Список ЭД «Бюджетная заявка на изменение ассигнований»

Форма списка состоит из панели инструментов, панели фильтрации, табличной части, панели фильтров по статусам документов и панели детализации.

В верхней части формы располагается панель фильтрации, позволяющая отобрать документы в списке по заданным условиям. Так, список можно отфильтровать по: периоду дат, периоду номеров, бюджету, бланку расходов, создателю, бюджетополучателю, методу расчетов, версии расхода и кодам бюджетной классификации. По умолчанию отбор документов в списке осуществляется по текущей дате.

Каждая строка табличной части списка содержит информацию об одном документе. Текущий (выбранный в списке) документ отмечен знаком 🚺 и выделен синей строкой-курсором.

Двойной щелчок левой кнопкой «мыши» на любом из полей документа или нажатие клавиши < Enter> открывает окно редактирования выбранного документа для внесения изменений.

На панели инструментов (верхняя часть окна) расположены пиктограммы – кнопки быстрого вызова команд для работы с выбранным в списке документом или с полным списком:

- 📙 создание нового документа.
- 🔟 просмотр выбранного в списке документа.
- 🔼 удаление документа.
- 🕙 обновление информации в списке документов.
- 📫 вызов окна поиска.
- 📥 продолжение поиска.
- вызов окна установки параметров фильтрации.
- 🛍 вызов окна сортировки.
- 🎦 активизация (скрытие) панели фильтрации.
- 🚈 активизация (скрытие) панели детализации.

Σ – активизация (скрытие) панели итогов.

+ – выделение всех бюджетных строк, отображаемых в списке.

– отмена всех выделенных в списке бюджетных строк.

🗮 – инвертирование выделенных строк в невыделенные строки и наоборот.

• создание копии выделенного документа (то же самое, при нажатии <Ctrl+C>).

🎽 – выгрузка информации о выделенных бюджетных строках в формат Excel.

Слева от табличной части находится панель фильтрации по статусу документов, определяющая, какие документы должны отражаться в списке. Можно установить фильтр по статусу для входящих и исходящих документов. К **исходящим** относятся документы, созданные в данном АРМ клиента, к **входящим** относятся документы, созданные в других АРМ или АЦК-Планирование и поступившие в данный АРМ. Входящие документы не доступны для изменений.

В нижней части формы расположена группа полей **Детализация**. В полях отражается информация о бюджетополучателе и кодах бюджетной классификации выбранного в списке документа.

Помимо всего перечисленного, в окне работы со списком документов также содержатся командные кнопки для работы с процедурами сортировки списка документов, установки фильтра, поиска документа, а также кнопка для формирования печатных форм документов

# 4.2. Создание ЭД «Бюджетная заявка на изменение ассигнований» (Метод расчета - Не указан)

Для создания нового ЭД «Бюджетная заявка на изменение ассигнований» с использованием метода расчета «Не указан» на панели инструментов нажимается кнопка

На экране появится форма ЭД «Бюджетная заявка на изменение ассигнований»

На панели инструментов документа находятся следующие функциональные кнопки:

- 🗟 отправка документа на печать;
- ៉ предварительный просмотр печатной формы документа;
- 🖳 сохранение печатной формы документа в файл;
- 📝 сохранить, произведенные в форме документа, изменения;
- 🔰 отменить, произведенные в форме документа, изменения;
- 🖣 получить обновленную информацию по документу;
- 🖾 проверить на корректность данных;

| Заявка на изменение ассигнований                                     |     |  |  |  |  |  |  |  |
|----------------------------------------------------------------------|-----|--|--|--|--|--|--|--|
|                                                                      |     |  |  |  |  |  |  |  |
| Номер 1 Дата 16.06.2008 … Тип операции …                             | x   |  |  |  |  |  |  |  |
| Основные                                                             | _   |  |  |  |  |  |  |  |
| Бюджет                                                               | X   |  |  |  |  |  |  |  |
| Бланк расходов                                                       | X   |  |  |  |  |  |  |  |
| Метод расчета Не указан Версия расхода                               | X   |  |  |  |  |  |  |  |
| Метод не указан Нормативный метод Метод натуральных показателей      |     |  |  |  |  |  |  |  |
|                                                                      |     |  |  |  |  |  |  |  |
| Строка 1 кв. 2 кв. 3 кв. 4 кв. (1-ый год планирной год плани КВСР К9 | PCP |  |  |  |  |  |  |  |
|                                                                      | -   |  |  |  |  |  |  |  |
|                                                                      |     |  |  |  |  |  |  |  |
|                                                                      |     |  |  |  |  |  |  |  |
|                                                                      |     |  |  |  |  |  |  |  |
| КВСР КФСР КЦСР КВР КЭС Дол. ФК Дол. ЭК Дол. КР КИФ                   |     |  |  |  |  |  |  |  |
|                                                                      |     |  |  |  |  |  |  |  |
|                                                                      | _   |  |  |  |  |  |  |  |
|                                                                      |     |  |  |  |  |  |  |  |
|                                                                      |     |  |  |  |  |  |  |  |
| Основание                                                            |     |  |  |  |  |  |  |  |
| Комментарий                                                          | 1   |  |  |  |  |  |  |  |
|                                                                      |     |  |  |  |  |  |  |  |
| Г Потоковый ввод 🗸 Ок 🚺 🔨 Отмен                                      | a   |  |  |  |  |  |  |  |

Форма ЭД «Бюджетная заявка на изменение ассигнований»

#### В заголовочной части заявки заполняются поля:

- Номер номер бюджетной заявки на изменение ассигнований. Проставляется автоматически из принципа N+1, где N – номер последнего сохраненного документа. Доступно для редактирования.
- Дата дата бюджетной заявки на изменение ассигнований. По умолчанию указывается текущая дата. Доступно для редактирования.
- Тип операции характер операции, совершаемой документом. Выбирается из одноименного справочника. Необязательное для заполнения.
- Бюджет из справочника бюджетов выбирается бюджет соответствующего периода, к которому относится бланк расходов ПБС или ГРБС. По умолчанию вводится название бюджета, указанного в заголовочной части документа. При смене бюджета система формирует предупреждение о том, что смена бюджета повлечет очищение значений всех бюджетозависимых полей, в том числе и в строках документа.

#### Выбирается бюджет по которому проводятся изменения ассигнований!

- Бланк расходов название бланка расходов ПБС или ГРБС, по которому планируются расходы. По умолчанию вводится бланк расходов, указанный в заголовочной части документа. Не доступно для редактирования.
- Метод расчета название метода, по которому рассчитываются планируемые суммы расходов. По умолчанию вводится метод расчета, указанный в заголовочной части документа (Не указан).
- Версия расхода название версии, которая используется при планировании расходной части бюджета. Для выбора доступны только расходные версии (Поле заполняется из справочника «Версии расходов и доходов»). - Выбираем значение доведенное от ФО или ГРБС поле обязательное для заполнения!
- Основание вводится или выбирается из справочника основание документа.
- Комментарий краткий текстовый комментарий.

ЭД «Бюджетная заявка на изменение ассигнований» является многострочным документом. В средней части формы располагается таблица строк документа. Для добавления новой строки на панели инструментов, расположенной над табличной частью документа, нажимается кнопка 🗋 <Insert>.

Откроется форма строки ЭД «Бюджетная заявка на изменение ассигнований»

| 쳐 Строка бюджетной заявки на изменение ассигнован          | ий 🚺                               |      |  |  |  |  |  |
|------------------------------------------------------------|------------------------------------|------|--|--|--|--|--|
| 🗟 D. Da 🔗 🌮 👂 🖻 🥔                                          |                                    |      |  |  |  |  |  |
| Связанный документ                                         |                                    | X    |  |  |  |  |  |
| Номер строки                                               | 1                                  |      |  |  |  |  |  |
| Бланк расходов                                             |                                    |      |  |  |  |  |  |
| Бюджетополучатель                                          |                                    | ···  |  |  |  |  |  |
| Полномочие, Расходное обязательство                        |                                    |      |  |  |  |  |  |
| КВСР КФСР КЦСР КВР КЭС                                     | Доп. ФК Доп. ЗК Доп. КР КИФ        |      |  |  |  |  |  |
|                                                            |                                    |      |  |  |  |  |  |
| 1 кв. 2 кв. 3 кв.                                          | 4 кв. Сумма (1-й год планирования) |      |  |  |  |  |  |
|                                                            |                                    |      |  |  |  |  |  |
| Сумма (2-ой год планирования) Сумма (3-й год планирования) |                                    |      |  |  |  |  |  |
|                                                            |                                    |      |  |  |  |  |  |
|                                                            |                                    |      |  |  |  |  |  |
| 🔽 Потоковый ввод                                           | Из бюджета 🗸 Ок 🚫 Отмен            | ia 🛛 |  |  |  |  |  |

#### Строка ЭД «Бюджетная заявка на изменение ассигнований»

В заголовочной части строки заполняются следующие поля:

- Номер строки автоматически присваивается порядковый номер строки.
- Бланк расходов название бланка расходов ПБС или ГРБС, по которому планируются расходы. По умолчанию вводится название бланка расходов, указанного в заголовочной части документа. Не доступно для редактирования.
- Бюджетополучатель название организации-получателя бюджетных средств.
- Полномочие. Расходное обязательство ссылка на нормативный документ, на основании которого рассчитываются планируемые расходы. - Поле, обязательное для заполнения!
- КБК коды бюджетной классификации, которые определяют направление расходования планируемых средств. Можно выбрать по кнопке «Из бюджета...»
- 1кв. 4 кв. поквартальные плановые суммы расхода по бюджетной строке.

Поквартальная разбивка не используется в системе АЦК-Планирование, поэтому можно ввести в ячейке «4 кв.» всю сумму изменений на (1-ый год планирования)!!! Исходную сумму можно посмотреть в просмотре расходной части бюджета 2011-2013

Сумма (1-ый год планирования) – годовая сумма планируемых расходов. Значение вводится автоматически при заполнении полей 1 – 4 кв.

Поле является недоступным для редактирования, поэтому вносить данные в него можно через поле «4 кв.».

- Сумма (2-ой год планирования) вводится сумма изменений расходов на второй год планирования. Исходную сумму по второму году можно посмотреть в просмотре расходной части бюджета 2011-2013
- Сумма (3-й год планирования) вводится сумма расходов на третий год планирования.

После заполнения строки ЭД «Бюджетная заявка на изменение ассигнований» данными нажимается кнопка **ОК** в результате чего заполненная строка сохраняется:

| 🗯 Заявка на изменение ассигнований                                                                               | . 🗆 🛛   |  |  |  |  |  |
|----------------------------------------------------------------------------------------------------|---------|--|--|--|--|--|
|                                                                                                    |         |  |  |  |  |  |
| Номер 1 Дата 17.06.2008 - Тип операции                                                                           | ×       |  |  |  |  |  |
| Основные                                                                                                    |         |  |  |  |  |  |
| Бюджет Комитет финансов Ленинградской области                                                                    | ×       |  |  |  |  |  |
| Бланк расходов                                                                                                   | ×       |  |  |  |  |  |
| Метод расчета Не указан Версия расхода                                                                           | ×       |  |  |  |  |  |
| Метод не указан Нормативный метод Метод натуральных показателей                                                  |         |  |  |  |  |  |
| 🗅 🖹 🗙 🗳 🐴 🖏 🗸 🕅 🖓 🖓 🖓 🖓                                                                                          |         |  |  |  |  |  |
| Строка 1 кв. 2 кв. 3 кв. 4 кв. (1-ый год планирилй год плани КВСР                                                | КФСР    |  |  |  |  |  |
| ▶ <u> </u>                                                                                                    | 0310    |  |  |  |  |  |
|                                                                                                    |         |  |  |  |  |  |
|                                                                                                    | >       |  |  |  |  |  |
| Всего строк 1 1 кв. 0,00 2 кв. 0,00 3 кв. 0,00 4 кв. 100,00 Сумма                                                | 100,00  |  |  |  |  |  |
| Бюджетополучатель Отряд государственной противопожарной службы Приозерского района государственного учреждения " | Правле⊢ |  |  |  |  |  |
| КВСР КФСР КЦСР КВР КЭС Доп. ФК Доп. ЭК Доп. КР КИФ                                                               |         |  |  |  |  |  |
| 972 03.10 202.67.01 014 2.2.1 000 000 0000000 1                                                                  |         |  |  |  |  |  |
| Сумма (1-й года планирования) Сумма (2-й года планирования) Сумма (3-й года планирования)                        |         |  |  |  |  |  |
| 100,00  200,00  300,00                                                                                           |         |  |  |  |  |  |
| 0                                                                                                    |         |  |  |  |  |  |
| Снование                                                                                                    |         |  |  |  |  |  |
|                                                                                                    |         |  |  |  |  |  |
| Комментарий                                                                                                    | ообно   |  |  |  |  |  |

При сохранении строк и самого ЭД «Бюджетная заявка на изменение ассигнований» система осуществляет контроль на правильность введенных данных.

Для сохранения документа нажимается кнопка **ОК** в основной форме документа.

Если при заполнении документа были допущены критические ошибки (не пройден контроль «жестких» проверок), то документ не буден сохранен. В этом случае сохранение становится возможным только после редактирования документа.

Сохраненный ЭД «Бюджетная заявка на изменение ассигнований» появляется в списке документов в статусе *«новый»*.

# 4.3. Просмотр ЭД «Бюджетная заявка на изменение ассигнований»

Для просмотра ЭД «Бюджетная заявка на изменение ассигнований» доступен на любых статусах, однако отредактировать заявку можно только на статусе *«новый»*. Если документ уже подписан ЭЦП, то для возможности изменения сначала необходимо снять с него подпись.

Для изменения документ нужно открыть, внести в него изменения и сохранить.

Чтобы отредактировать подписанный документ, необходимо удалить с него все подписи — он снова получит статус *«новый»*, а затем отредактировать и подписать заново.

## 4.4. Подписание ЭД

Чтобы ЭД «Бюджетная заявка на изменение ассигнований» отправить в ФО, её необходимо подписать электронно-цифровой подписью (ЭЦП). Обычно ЭЦП хранится на специальной «ключевой» дискете.

Для того чтобы подписать заявку, необходимо выполнить следующие действия:

- 1) Вставить ключевую дискету с подписью в дисковод.
- Выбрать пункт меню Документы⇒Бюджетная заявка на изменение ассигнований. Заявка подписывается на статусе «новый». Следует установить курсор на необходимом документе (или выделить сразу несколько документов) и вызвать контекстное меню. В нём выбрать операцию Подписать.
- 3) После установки подписи документ переходит в статус *«подписан»*. Теперь такой документ может быть отправлен в ФО.

## 4.5. Отмена подписи у ЭД

Если нужно снять подпись с заявки, нужно выбрать пункт меню Документы⇒Бюджетные заявки на изменение ассигнований. Далее установить курсор на необходимом документе, имеющий статус *«подписан»* (или выделить сразу несколько документов) и вызвать контекстное меню. В нём выбрать операцию Снять подпись.

После подтверждения запроса, выводимого системой на экран, с документа снимутся все ЭЦП и он перейдет в статус *«новый»*.

### 4.6. Отправка заявки в ФО

Для того чтобы отправить заявку в ФО следует выбрать пункт меню **Документы Бюджетные заявки на изменение ассигнований**.

Отправить можно только заявки в статусе *«подписан»*. Для этого надо установить курсор на необходимом документе (или выделить сразу несколько документов) и в контекстном меню выбрать операцию **«К отправке»**. Далее система автоматически переведет документ в статус *«ждет отправки»*, затем в статус *«отправлен»*. Когда заявка будет получена в ФО, её статус примет значение *«доставлен»*.

Затем ЭД «Бюджетная заявка на изменение ассигнований» может попасть в один из статусов: «ЭЦП не верна», «ЭЦП не правомочна», «Отказан» и «Завершен».